## Setting up your Client Portal for the First Time

1

 $\land$ 

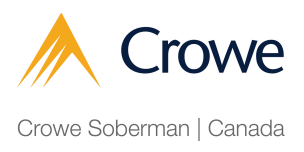

You will receive an invitation via email from your contact at Crowe Soberman inviting you to use the client portal.

Note: If you have two different client portal accounts registered with two different email addresses, those email addresses are not interchangeable.

If you are having trouble signing into your account(s), you may be using the wrong email address with the wrong password.

## 2 Navigate to the email you have received and click on 'View Conversation'.

|                     | Crowe Soberman   Cana                                             |
|---------------------|-------------------------------------------------------------------|
| SM                  |                                                                   |
| 5141                |                                                                   |
| Stephanie           | nvited you to access "Amanda's Client Portal" on TitanFile, which |
| contains i message. |                                                                   |
|                     | View Conversation                                                 |
|                     |                                                                   |
|                     |                                                                   |

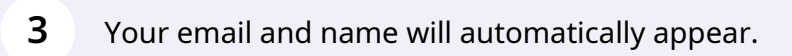

| Register and g                         | jet access to the          | following:                          |  |
|----------------------------------------|----------------------------|-------------------------------------|--|
|                                        |                            |                                     |  |
|                                        |                            |                                     |  |
| 2 Messages                             | 2 People                   |                                     |  |
| To access this information the         | ara is no installation o   | r configuration required            |  |
| You only need to set a                 | new password and you       | i will have access                  |  |
| Your password must be at least 8 cha   | aracters long, and contain | ain at least three of the following |  |
| four characters: A lowercase character | er, an uppercase chara     | acter, a special character, and a   |  |
|                                        | digit.                     |                                     |  |
|                                        |                            |                                     |  |
| Your email:                            | @h                         | otmail.com                          |  |
| Your name:                             | Amanda <b>Latin</b>        |                                     |  |
| Password:                              |                            |                                     |  |
|                                        |                            |                                     |  |
| Confirm passwor                        | 1:                         |                                     |  |
|                                        | .3=                        |                                     |  |
| P                                      | oceed to messages          |                                     |  |
|                                        |                            |                                     |  |
|                                        |                            |                                     |  |

| tion, there is no insta | llation or configuration req                                                                                                    | uired.                                                                                                    |
|-------------------------|----------------------------------------------------------------------------------------------------|----------------------------------------------------------------------------------------------------|
| set a new password      | and you will have access.                                                                                                    |                                                                                                    |
| t 8 characters long, a  | ind contain at least three o                                                                                                    | f the following                                                                                                    |
| haracter, an upperca    | se character, a special cha                                                                                                    | aracter, and a                                                                                                    |
| digit.                  |                                                                                                    |                                                                                                    |
| _                       | @hotmail.com                                                                                                    |                                                                                                    |
| Amanda                  |                                                                                                    |                                                                                                    |
| ••••••                  |                                                                                                    |                                                                                                    |
| ssword:                 |                                                                                                    |                                                                                                    |
| Proceed to mes          | sages                                                                                                    |                                                                                                    |
|                         |                                                                                                    |                                                                                                    |
|                         | tion, there is no insta<br>set a new password<br>t 8 characters long, a<br>haracter, an upperca<br>digit.<br>Amanda<br>ssword:<br>Proceed to mess | tion, there is no installation or configuration requiset a new password and you will have access. t 8 characters long, and contain at least three o haracter, an uppercase character, a special character, an uppercase character, a special character. |

Note: You will be required to change your password every 45 days. You will need to enter your current password to create a new password.

If you have forgotten your current password, navigate to this link: https://crowesoberman.titanfile.com/password/reset/

 $\triangle$ 

| Click on 'Proceed to Messages'.                                                                                                    |                                                                                                    |
|----------------------------------------------------------------------------------------------------|----------------------------------------------------------------------------------------------------|
| 2 Messages                                                                                                    | 2 People                                                                                                    |
| To access this information, ther<br>You only need to set a ne<br>Your password must be at least 8 chara<br>four characters: A lowercase character, | re is no installation or configuration required.<br>w password and you will have access.<br>acters long, and contain at least three of the following<br>; an uppercase character, a special character, and a<br>digit. |
| Your email:                                                                                                    | @hotmail.com                                                                                                    |
| Your name:                                                                                                    | Amanda                                                                                                    |
| Password:                                                                                                    |                                                                                                    |
| Confirm password:                                                                                                    |                                                                                                    |
| Proc                                                                                                    | ceed to messages                                                                                                    |
| By logging in you                                                                                                    | accept the Terms of Service.                                                                                                    |

**6** You now have access to your Crowe Soberman client portal.

| Search channels   |
|-------------------|
| 2 Mossa<br>0 Free |
| ±20 ∃             |
|                   |
| to minutes ago    |
| 17 minutes ago    |
|                   |

## **7** To Logout, click on your name in the top right corner.

| Search channels       | Q AL Amarda |
|-----------------------|-------------|
| 2 Messages<br>0 Files |             |
| <b>™</b> =            |             |
|                       |             |
| i                     |             |

## 8 Click 'Logout'.

(!)

| Search channels       | Q AL Amanda -                            |
|-----------------------|------------------------------------------|
| 2 Messages<br>0 Files | Options<br>Support<br>Logout<br>Français |
| <b>™</b> =            |                                          |
| 10                    |                                          |

To get back to your client portal, navigate to https://crowesoberman.titanfile.com/login/?next=/